## HP Universal CMDB, Universal Discovery, and Configuration Manager

Software Version: 10.11

End-to-End Workflow Walkthrough Guide

Document Release Date: June 2014 Software Release Date: June 2014

### **Legal Notices**

#### Warranty

The only warranties for HP products and services are set forth in the express warranty statements accompanying such products and services. Nothing herein should be construed as constituting an additional warranty. HP shall not be liable for technical or editorial errors or omissions contained herein.

The information contained herein is subject to change without notice.

#### **Restricted Rights Legend**

Confidential computer software. Valid license from HP required for possession, use or copying. Consistent with FAR 12.211 and 12.212, Commercial Computer Software, Computer Software Documentation, and Technical Data for Commercial Items are licensed to the U.S. Government under vendor's standard commercial license.

### **Copyright Notice**

© Copyright 2002 - 2014 Hewlett-Packard Development Company, L.P.

#### **Trademark Notices**

Adobe™ is a trademark of Adobe Systems Incorporated. Microsoft® and Windows® are U.S. registered trademarks of Microsoft Corporation. UNIX® is a registered trademark of The Open Group.

### **Documentation Updates**

The title page of this document contains the following identifying information:

- Software Version number, which indicates the software version.
- Document Release Date, which changes each time the document is updated.
- Software Release Date, which indicates the release date of this version of the software.

To check for recent updates or to verify that you are using the most recent edition of a document, go to: http://h20230.www2.hp.com/selfsolve/manuals

This site requires that you register for an HP Passport and sign in. To register for an HP Passport ID, go to: http://h20229.www2.hp.com/passport-registration.html

Or click the New users - please register link on the HP Passport login page.

You will also receive updated or new editions if you subscribe to the appropriate product support service. Contact your HP sales representative for details.

#### Support

Visit the HP Software Support Online web site at: http://www.hp.com/go/hpsoftwaresupport

This web site provides contact information and details about the products, services, and support that HP Software offers.

HP Software online support provides customer self-solve capabilities. It provides a fast and efficient way to access interactive technical support tools needed to manage your business. As a valued support customer, you can benefit by using the support web site to:

- Search for knowledge documents of interest
- Submit and track support cases and enhancement requests
- Download software patches
- Manage support contracts
- Look up HP support contacts
- Review information about available services
- Enter into discussions with other software customers
- Research and register for software training

Most of the support areas require that you register as an HP Passport user and sign in. Many also require a support contract. To register for an HP Passport ID, go to:

http://h20229.www2.hp.com/passport-registration.html

To find more information about access levels, go to:

#### http://h20230.www2.hp.com/new\_access\_levels.jsp

HP Software Solutions Now accesses the HPSW Solution and Integration Portal Web site. This site enables you to explore HP Product Solutions to meet your business needs, includes a full list of Integrations between HP Products, as well as a listing of ITIL Processes. The URL for this Web site is http://h20230.www2.hp.com/sc/solutions/index.jsp

## Contents

| Contents                                                                                      | 3                           |
|-----------------------------------------------------------------------------------------------|-----------------------------|
| Licensing Services: Upgrade UCMDB from a Previou                                              | s Version4                  |
| 1. Upgrade UCMDB to version 10.10 or later                                                    |                             |
| 2. Check the License summary report                                                           |                             |
| 3. Install licenses issued for UCMDB 10.10 and later, check lic<br>capacity using JMX console | enses details and license 6 |
| 4. Launch License summary report and check license usage $\dots$                              |                             |
| 5. Review the counted OS instances in the Licensed OSIs Rep                                   | oort10                      |
| 6. Install additional license capacity when you discover more C for                           | Ss than you are licensed11  |
| We appreciate your feedback!                                                                  | 14                          |
|                                                                                               |                             |

## Licensing Services: Upgrade UCMDB from a Previous Version

This end-to-end workflow walkthrough scenario describes licensing services for upgrading UCMDB from a previous version. This workflow is comprised of the following steps:

- 1. Upgrade UCMDB to version 10.10 or later
- 2. Check the License summary report

3. Install licenses issued for UCMDB 10.10 and later, check licenses details and license capacity using JMX console

- 4. Launch License summary report and check license usage
- 5. Review the counted OS instances in the Licensed OSIs Report
- 6. Install additional license capacity when you discover more OSs than you are licensed for

## 1. Upgrade UCMDB to version 10.10 or later

For detailed instructions about upgrading UCMDB, see the *HP Universal CMDB Deployment Guide*.

## 2. Check the License summary report

- 1. The permissive Instant-On License is installed by default and is going to expire in 21 days.
- 2. Launch UCMDB UI as Admin user.
- 3. Click the <*License status*> hutton on the status bar.

The License summary report window opens.

- 4. Check the License summary report
  - Only Instant-On License is listed even though you have had some licenses installed when you worked with the previous version. The licenses issued for previous versions are not compatible with UCMDB 10.10 and up, so they are not visible.
  - The UD Full license usage is not yet displayed even if there are discovered OSIs in your UCMDB. This is because they were not touched by Probe 10.10 yet.
  - OSs managed by CM usage displays the number of OSIs belonging to the results of the managed in CM views.

 The Managed Data Repository (MDR) usage is displayed according to the third party integrations you have in UCMDB.

| Expiring          |                 |                               |              |                    |                          |
|-------------------|-----------------|-------------------------------|--------------|--------------------|--------------------------|
| 0                 | Expiring        |                               |              |                    |                          |
| R <mark>al</mark> | Your licens     | e will expire soon.           |              |                    |                          |
|                   |                 |                               |              |                    |                          |
|                   |                 |                               |              |                    |                          |
| Licer             | nse sum         | mary                          |              |                    |                          |
| 🚼 🗉               | <b>h</b>        |                               |              |                    |                          |
| Universa          | al Discovery -  | Full: 0/20,000 - Usage: 0 %   |              | OSs managed by CM: | 260/5,000 - Usage: 5 %   |
| Available         | 3rd party int   | egrations: 3/200 – Usage: 1 % | I            | Remaining days: 21 |                          |
| Avail             | lable lice      | enses                         |              |                    |                          |
|                   |                 |                               |              |                    |                          |
| Status            | s #             | License description           | License type | Expiring date      | License capacity         |
| o                 | 1 Instar        | t-On License                  | INSTANT_ON   | 7/7/14 11:59 PM    | 1                        |
| Select            | ted licen       | se                            |              |                    |                          |
| Status: T         | This license w  | ill expire soon.              |              | Startin            | g date: N/A              |
| License o         | description: li | nstant-On License             |              | Expirin            | ıg date: 7/7/14 11:59 PM |
| License t         | type: INSTAN    | IT_ON                         |              | Remai              | ning days:21             |
| License (         | capacity:1      |                               |              |                    |                          |
|                   |                 |                               |              |                    |                          |
|                   |                 |                               |              |                    | OK Cancel                |

- 5. Wait for Probe 10.10 to run discovery.
- 6. Check the License summary again:
  - The Instant-On license expiring in 21 days is listed.
  - Universal Discovery Full usage is displayed according to how many discovered operating systems you have in UCMDB.
  - OSs managed by CM usage displays the number of OSs that belong to the results of the managed in CM views.
  - The MDR usage is displayed according to the third party integrations you have in UCMDB.

End-to-End Workflow Walkthrough Guide

3. Install licenses issued for UCMDB 10.10 and later, check licenses details and license capacity using

| Expiring                 |                    |                                              |                                       |              |                                         | ×                        |
|--------------------------|--------------------|----------------------------------------------|---------------------------------------|--------------|-----------------------------------------|--------------------------|
| <b>P</b>                 | <b>Ехр</b><br>Your | <b>piring</b><br>license will expire         | soon.                                 |              |                                         |                          |
| Licen                    | ise s              | summary                                      |                                       |              |                                         |                          |
| 🔁 🗉                      | <b>I</b>           |                                              |                                       |              |                                         |                          |
| Universal<br>Available : | Disco<br>3rd pa    | overy - Full: 260/20<br>arty integrations: 3 | 0,000 - Usage:1 %<br>/200 - Usage:1 % |              | OSs managed by CM:<br>Remaining days:21 | 260/5,000 - Usage: 5 %   |
| Availa                   | able               | licenses                                     |                                       |              |                                         |                          |
| Status                   | #                  |                                              | License description                   | License type | Expiring date                           | License capacity         |
| 0                        | 1                  | Instant-On Licens                            | 3e                                    | INSTANT_ON   | 7/7/14 11:59 PM                         | 1                        |
| Select                   | ed li              | cense                                        |                                       |              |                                         |                          |
| Status: Th               | nis lice           | ense will expire so                          | on.                                   |              | Startin                                 | g date: N/A              |
| License d                | lescrip            | tion: Instant-On L                           | icense                                |              | Expirin                                 | ng date: 7/7/14 11:59 PM |
| License ty               | ype: IN            | ISTANT_ON                                    |                                       |              | Remai                                   | ning days:21             |
| License c                | apacit             | :y: 1                                        |                                       |              |                                         |                          |
|                          |                    |                                              |                                       |              |                                         | Ol/ Concol               |

# 3. Install licenses issued for UCMDB 10.10 and later, check licenses details and license capacity using JMX console

1. Install licenses issued for UCMDB 10.10 and later, according to the contract you already have, by using **JMX console > Licensing Services > addLicense**.

When installing licenses, the Instant-On is overwritten.

For details, see the How to Manage UCMDB Licenses Using the JMX Console section in the

HP Universal CMDB JMX Reference Guide.

JMX Search JMX List Operations Index (Current Server is a writer: myd-vm04584)

### UCMDB:service=Licensing Services

| Operations:          |                                                    |
|----------------------|----------------------------------------------------|
| addLicense           | Install License                                    |
| addLicenseFromFile   | Install License from File                          |
| getAllActiveLicenses | Show All Active Licenses                           |
| getAllLicenses       | Show All Licenses Including Expired and Invalid    |
| getLicenseSummary    | Show the License Summary of all Active Licenses    |
| removeAllLicenses    | Remove All the Installed Licenses (BACK UP FIRST!) |

addLicense

| Name       | Туре              | Value | Description     |
|------------|-------------------|-------|-----------------|
| customerID | java.lang.lnteger |       | Customer ID     |
| licenseKey | java.lang.String  |       | Raw License Key |

2. Check information about licenses details by using the **getAllLicenses** method of Licensing Services.

JMX Search JMX List Operations Index Back to MBean Reinvoke MBean (Current Server is a writer: myd-vm04584)

Mbean: UCMDB:service=Licensing Services. Method: getAllLicenses

| Feature                                          | Value                                                     |
|--------------------------------------------------|-----------------------------------------------------------|
| License                                          | Universal Discovery per OS Instance                       |
| Туре                                             | TERM                                                      |
| Start Time                                       | Tue Jun 17 03:00:00 IDT 2014                              |
| End Time                                         | Tue Sep 30 02:59:59 IDT 2014                              |
| Capacity                                         | 100                                                       |
| License                                          | UCMDB-CM - Advanced Configuration Manager per OS Instance |
| Туре                                             | TERM                                                      |
| Start Time                                       | Tue Jun 17 03:00:00 IDT 2014                              |
| End Time                                         | Tue Sep 30 02:59:59 IDT 2014                              |
| Capacity                                         | 300                                                       |
| License                                          | UCMDB Third Party Integration per MDR                     |
| Туре                                             | TERM                                                      |
| Start Time                                       | Tue Jun 17 03:00:00 IDT 2014                              |
| End Time                                         | Tue Sep 30 02:59:59 IDT 2014                              |
| Capacity                                         | 3                                                         |
| License                                          | Universal Discovery Inventory per OS Instance             |
| Туре                                             | TERM                                                      |
| Start Time                                       | Tue Jun 17 03:00:00 IDT 2014                              |
| End Time                                         | Tue Sep 30 02:59:59 IDT 2014                              |
| Capacity                                         | 200                                                       |
| A REAL PROPERTY AND ADDRESS OF TAXABLE PROPERTY. |                                                           |

3. Check information about licensed capacity by using the **getLicenseSummary** method of Licensing Services.

JMX Search JMX List Operations Index Back to MBean Reinvoke MBean (Current Server is a writer: myd-vm04584)

#### Mbean: UCMDB:service=Licensing Services. Method: getLicenseSummary

| Feature                        | Value |
|--------------------------------|-------|
| Third Party MDR                | 3     |
| Universal Discovery Inventory  | 200   |
| Universal Discovery            | 100   |
| Advanced Configuration Manager | 300   |
| UCMDB Foundation               | true  |
| Customer Type                  | BASE  |
|                                |       |

## 4. Launch License summary report and check license usage

Launch License summary report from UCMDB UI and check the license usage, according to what capacity you are licensed for:

- The installed licenses details are displayed in Available licenses panel.
- UD Full usage number of OSIs discovered by Full discovery jobs
- UD Inventory usage number of OSIs discovered by Inventory discovery jobs
- OSIs managed by CM usage number of OSIs that are managed by CM
- Available third party integrations usage number of integrations with non HP products
- Oracle LMS in case you have license for Oracle LMS report
- Foundation in case you have Foundation license

| Compliant  | t           |                                                           |              |                            |                          |
|------------|-------------|-----------------------------------------------------------|--------------|----------------------------|--------------------------|
| ₽⊘         | Co<br>Al li | mpliant<br>icenses are compliant.                         |              |                            |                          |
| Licen      | se<br>iii   | summary<br>covery - Inventory only: 180/200 - Usage: 90 % | Unive        | rsal Discovery - Full:     | 80/100 - Usage: 80 %     |
| OSs mana   | aged        | by CM: 260/300 - Usage: 86 %                              | Availa       | able 3rd party integration | ons: 3/3 - Usage: 100 %  |
| Is UCMDI   | 3 Foi       | undation: Yes                                             | Rema         | ining days: 105            |                          |
| Availa     | abl         | e licenses                                                |              |                            |                          |
|            | d de la     |                                                           |              |                            |                          |
| Statue     | #           | License description                                       | License type | Expiring date              | License canacity         |
| ©          | 1           | Universal Discovery per OS Instance                       | TERM         | 9/30/14 2:59 AM            | 100                      |
| 0          | 2           | UCMDB-CM - Advanced Configuration Manager per OS Instance | TERM         | 9/30/14 2:59 AM            | 300                      |
| •          | 3           | UCMDB Third Party Integration per MDR                     | TERM         | 9/30/14 2:59 AM            | 3                        |
| ٥          | 4           | Universal Discovery Inventory per OS Instance             | TERM         | 9/30/14 2:59 AM            | 200                      |
| Select     | ed          | license                                                   |              |                            |                          |
| Status: Th | nis lic     | ense is active.                                           |              | Startin                    | g date: 6/17/14 3:00 AM  |
| License d  | escri       | iption: Universal Discovery per OS Instance               |              | Expirir                    | ig date: 9/30/14 2:59 AM |
| License ty | /pe: `      | TERM                                                      |              | Remai                      | ning days: 105           |
| License c  | apac        | ity: 100                                                  |              |                            |                          |
|            |             |                                                           |              |                            |                          |
|            |             |                                                           |              |                            | OK Cancel                |

## 5. Review the counted OS instances in the Licensed OSIs Report

- 1. Select Managers > Modeling > Reports. In the Custom Reports pane, click Administration and do one of the following:
  - Right-click Licensed OSIs Report and select Create New Report.
  - Double-click Licensed OSIs Report.
  - Select Licensed OSIs Report and drag it onto the right pane.
- 2. Review the counted OS instances in the Licensed OSIs Report:
  - OSs that are discovered by UD Full jobs have True in the UD Full column if they are covered by license capacity, "False" if not covered, and "-" if not applicable for the license type.
  - OSs that are discovered by UD Inventory license have True in the UD Inventory column if they are covered by license capacity, "False" if not covered, and "-" if not applicable for the license type.
  - OSs that are managed in Configuration Manager have True in the CM Managed column if

they are covered by license capacity, "**False**" if not covered, and "-" if not applicable for the license type.

- The **Third party licenses** tab shows the integration points consuming capacity from the UCMDB third party integration per MDR license.
- On the Licensd OSIs tab, if there is no license of a certain type available, the relevant column is not displayed.
- On the Third party licenses tab, if there is no license consumption there is nothing displayed.

| Clinstances of: Computer (260) 💌 🗙 🖄 | P O I R M I A |         |              | , (        |
|--------------------------------------|---------------|---------|--------------|------------|
| CI Identification                    | CI Type       | UD Full | UD Inventory | CM Managed |
| laehudi83                            | Computer      |         | frae         | true       |
| estudi84                             | Computer      |         | toe          | tae        |
| natudi 85                            | Computer      |         | true         | true       |
| estudiõ6                             | Computer      |         | toe          | toe        |
| estudio?                             | Computer      | -       | true         | true       |
| estudi88                             | Computer      |         | true         | true       |
| estudiõe                             | Computer      |         | tore         | true       |
| estudi9                              | Computer      |         | true         | true       |
| estudi90                             | Computer      | -       | true         | true       |
| lestudi91                            | Computer      |         | true         | true       |
| testudi92                            | Computer      | -       | true         | true       |
| estudi93                             | Computer      | -       | true         | true       |
| estudi94                             | Computer      | -       | true         | true       |
| estudi95                             | Computer      |         | true         | true       |
| estudi96                             | Computer      | -       | true         | true       |
| estudi97                             | Computer      |         | true         | true       |
| estudi98                             | Computer      | -       | true         | true       |
| estudi99                             | Computer      | - ·     | true         | true       |
| estudf0                              | Computer      | true    | -            | true       |
| estudf1                              | Computer      | true    |              | true       |
| estudf10                             | Computer      | true    | -            | true       |
| estudf11                             | Computer      | true    |              | true       |
| estudf12                             | Computer      | true    | -            | true       |
| estudf13                             | Computer      | true    | -            | true       |
| estudf14                             | Computer      | true    |              | true       |
| estudf15                             | Computer      | true    | -            | true       |
| testudf16                            | Computer      | true    | -            | true       |
| lestudf17                            | Computer      | true    |              | true       |
| lestudf18                            | Computer      | true    | -            | true       |
| testudf19                            | Computer      | true    | -            | true       |
| estudf2                              | Computer      | true    |              | true       |

## 6. Install additional license capacity when you discover more OSs than you are licensed for

pes of: 🛛 Managed Object (0) 💌 💥 🖉 😭 🔃 🔄 🔍

ip2 IP1 IP3

When discovering more Operating Systems than you are licensed for, you are still able to use UCMDB Server. The server gets non-compliant status.

1. Launch License Summary report to check what exceeded capacity is.

| Non-com                                                      | plian                                       | nt                                                                                                    |                         |                                                                      | ×                                                                     |
|--------------------------------------------------------------|---------------------------------------------|----------------------------------------------------------------------------------------------------|-------------------------|----------------------------------------------------------------------|-----------------------------------------------------------------------|
| <b>?</b> ~                                                   | No                                          | n-compliant                                                                                                    |                         |                                                                      |                                                                       |
| B                                                            | You                                         | have exceeded your permitted license usage.                                                                               |                         |                                                                      |                                                                       |
| Licen<br>Universal<br>OSs man<br>Is UCMD<br>Availa           | Disc<br>aged<br>B For                       | summary<br>covery - Inventory only: 180/200 - Usage: 90 %<br>Iby CM: 296/300 - Usage: 98 %<br>undation: Yes<br>e licenses | Unive<br>Availa<br>Rema | rsal Discovery - Full:<br>ble 3rd party integrati<br>ining days: 105 | 116/100 - Usage: 116 %<br>ons: 3/3 - Usage: 100 %                     |
| Status                                                       | #                                           | License description                                                                                                    | License type            | Expiring date                                                        | License capacity                                                      |
| 0                                                            | 1                                           | Universal Discovery per OS Instance                                                                                       | TERM                    | 9/30/14 2:59 AM                                                      | 100                                                                   |
| Θ                                                            | 2                                           | UCMDB-CM - Advanced Configuration Manager per OS Instance                                                                 | TERM                    | 9/30/14 2:59 AM                                                      | 300                                                                   |
| ۲                                                            | 3                                           | UCMDB Third Party Integration per MDR                                                                                     | TERM                    | 9/30/14 2:59 AM                                                      | 3                                                                     |
| ۲                                                            | 4                                           | Universal Discovery Inventory per OS Instance                                                                             | TERM                    | 9/30/14 2:59 AM                                                      | 200                                                                   |
| Select<br>Status: TI<br>License d<br>License ty<br>License c | ed I<br>his lic<br>lescri<br>ype: 1<br>apac | license<br>sense is active.<br>iption: Universal Discovery per OS Instance<br>TERM<br>sity: 100                           |                         | Startin<br>Expirir<br>Remai                                          | g date: 6/17/14 3:00 AM<br>ng date: 9/30/14 2:59 AM<br>ning days: 105 |
|                                                              |                                             |                                                                                                    |                         |                                                                      | OK Cancel                                                             |

2. In order to get **Compliant**, you can install additional license capacity using the **addLicense** method in the JMX console.

| JMX Searc  | h JMX List Operations Index Back    | <u>k to MBean</u> <u>Re</u> | einvoke MBean | (Current Server is a writer: myd-vm04584) |
|------------|-------------------------------------|-----------------------------|---------------|-------------------------------------------|
| Mbean:     | UCMDB:service=Licen                 | sing Servi                  | ices. Meth    | od: addLicense                            |
| Succes     | sfully Added:                       |                             |               |                                           |
| Feature    | Value                               |                             |               |                                           |
| License    | Universal Discovery per OS Instance | •                           |               |                                           |
| Туре       | TERM                                |                             |               |                                           |
| Start Time | Tue Jun 17 03:00:00 IDT 2014        |                             |               |                                           |
| End Time   | Tue Sep 30 03:00:00 IDT 2014        |                             |               |                                           |
| Capacity   | 100                                 |                             |               |                                           |

3. In JMX console, invok the **getLicenseSummary** method to verify that the licensed capacity is increased.

1000

JMX Search JMX List Operations Index Back to MBean Reinvoke MBean (Current Server is a writer: myd-vm04584)

#### Mbean: UCMDB:service=Licensing Services. Method: getLicenseSummary

| Feature                        | Value |
|--------------------------------|-------|
| Third Party MDR                | 3     |
| Universal Discovery Inventory  | 200   |
| Universal Discovery            | 200   |
| Advanced Configuration Manager | 300   |
| UCMDB Foundation               | true  |
| Customer Type                  | BASE  |

4. Launch License summary report again.

Now the UCMDB Server status is Compliant.

| Complian                                 | t       |                                                           |                                                      |                 | ×                        |  |
|------------------------------------------|---------|-----------------------------------------------------------|------------------------------------------------------|-----------------|--------------------------|--|
| 0                                        | Co      | maliant                                                   |                                                      |                 |                          |  |
| NO 1                                     | CO      | Compilant                                                 |                                                      |                 |                          |  |
| v                                        | All     | censes are compliant.                                     |                                                      |                 |                          |  |
|                                          |         |                                                           |                                                      |                 |                          |  |
|                                          |         |                                                           |                                                      |                 |                          |  |
| Licer                                    |         |                                                           |                                                      |                 |                          |  |
| LICEN                                    | 150     | summary                                                   |                                                      |                 |                          |  |
| 🔁 🗉                                      |         |                                                           |                                                      |                 |                          |  |
| Universal                                | Disc    | covery - Inventory only: 180/200 - Usage: 90 %            | Universal Discovery - Full: 116/200 - Usage: 58 %    |                 |                          |  |
| OSs managed by CM: 128/300 - Usage: 42 % |         |                                                           | Available 3rd party integrations: 3/3 - Usage: 100 % |                 |                          |  |
| Is LICMDB Foundation: Ves                |         |                                                           | Pengining days: 105                                  |                 |                          |  |
| 13 00110                                 | DIO     |                                                           | 1 Koma                                               | ining days. 100 |                          |  |
| Availa                                   | abl     | e licenses                                                |                                                      |                 |                          |  |
|                                          |         |                                                           |                                                      |                 |                          |  |
|                                          |         | 1                                                         | 1                                                    | 1               | 1                        |  |
| Status                                   | #       | License description                                       | License type                                         | Expiring date   | License capacity         |  |
| ۲                                        | 1       | Universal Discovery per OS Instance                       | TERM                                                 | 9/30/14 2:59 AM | 100                      |  |
| ۲                                        | 2       | Universal Discovery per OS Instance                       | TERM                                                 | 9/30/14 2:59 AM | 100                      |  |
| ٥                                        | 3       | UCMDB-CM - Advanced Configuration Manager per OS Instance | TERM                                                 | 9/30/14 2:59 AM | 300                      |  |
| ۲                                        | 4       | UCMDB Third Party Integration per MDR                     | TERM                                                 | 9/30/14 2:59 AM | 3                        |  |
| ۲                                        | 5       | Universal Discovery Inventory per OS Instance             | TERM                                                 | 9/30/14 2:59 AM | 200                      |  |
| Select                                   | ed      | license                                                   |                                                      |                 |                          |  |
| Status: Ti                               | his lic | rense is active                                           |                                                      | Startin         | o date: 6/17/14 3:00 AM  |  |
| Liconno d                                | lopori  | inter a deve.                                             |                                                      | Expirit         | g date: 0/20/14 2:50 AM  |  |
| License u                                | iescii  | ption, oniversal biscovery per OS instance                |                                                      | Expini          | ig date. 5/50/14 2.55 AW |  |
| License t                                | /pe:    | TERM                                                      |                                                      | Remai           | ning days: 105           |  |
| License o                                | apac    | ity: 100                                                  |                                                      |                 |                          |  |
|                                          |         |                                                           |                                                      |                 |                          |  |
|                                          |         |                                                           |                                                      |                 |                          |  |
|                                          |         |                                                           |                                                      |                 | OK Cance                 |  |

## We appreciate your feedback!

If you have comments about this document, you can contact the documentation team by email. If an email client is configured on this system, click the link above and an email window opens with the following information in the subject line:

## Feedback on End-to-End Workflow Walkthrough Guide (Universal CMDB, Universal Discovery, and Configuration Manager 10.11)

Just add your feedback to the email and click send.

If no email client is available, copy the information above to a new message in a web mail client, and send your feedback to cms-doc@hp.com.